## Accessing Members Only Content

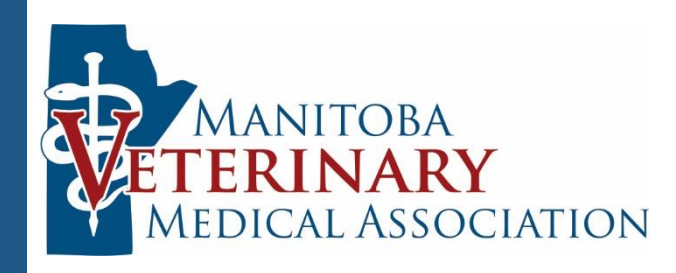

## How to Login

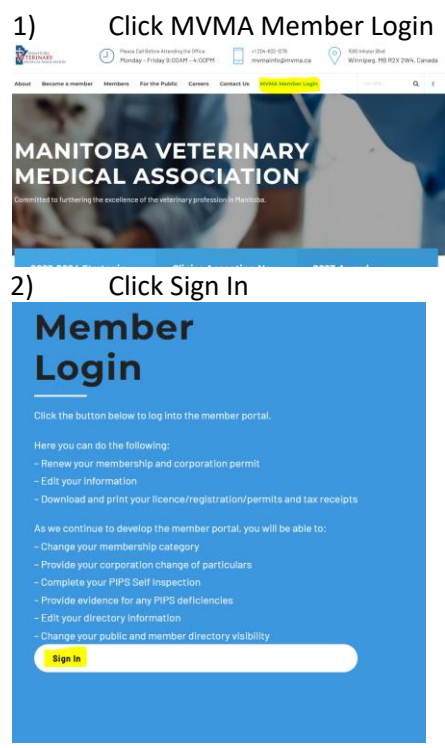

\* Please note that we will update the information on this screen as out data management system allows for more self-service member services. 3) Enter your login information. This is the login that you created for the 2023 renewal.

4) Determine the information that you are looking for:

| Less Sensitive     | Protected Information |
|--------------------|-----------------------|
| Information        |                       |
| Member Resources   | CVMA Reports          |
| Publications       | MVMA Reports          |
| Member Benefits    | Annual Reports        |
| Consultations      | Financial Statements  |
| MVMA Policies &    | AGM Minutes           |
| Terms of Reference |                       |
| Members of         |                       |
| Distinction        |                       |

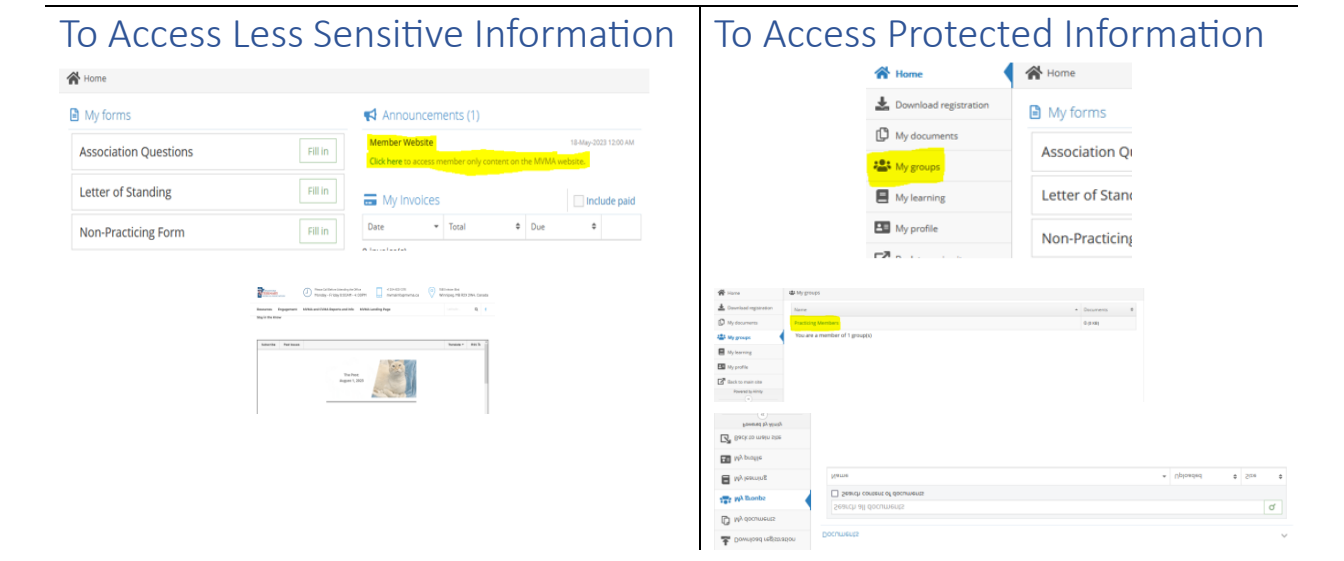